## ,5-2(3). 線(図形)・文字の複写・移動-補足

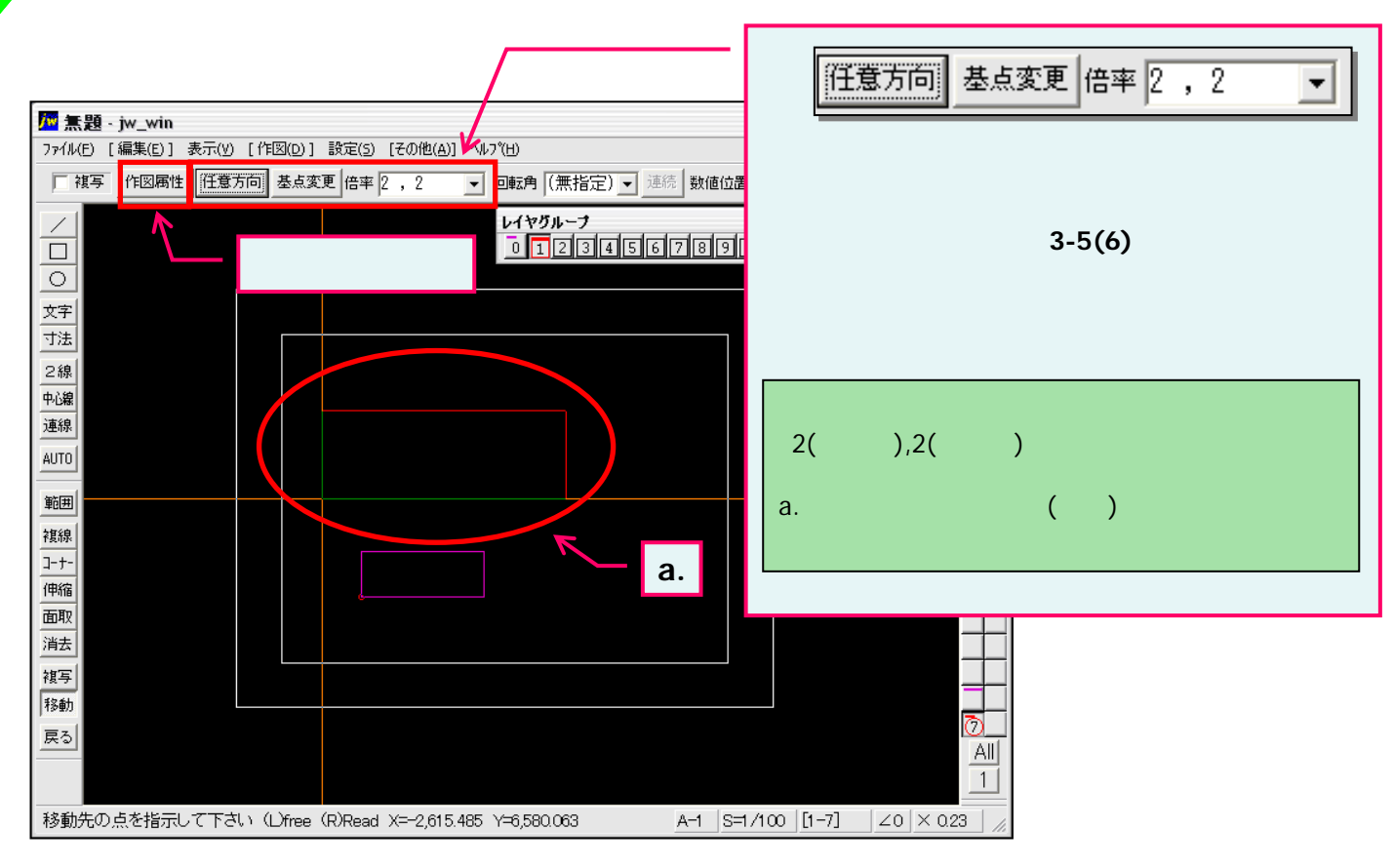

## 移動・複写時の作図属性設定

上図の「作図属性」ボタンを押すと下図の「作図属性設定」ウインドウが表示されます。

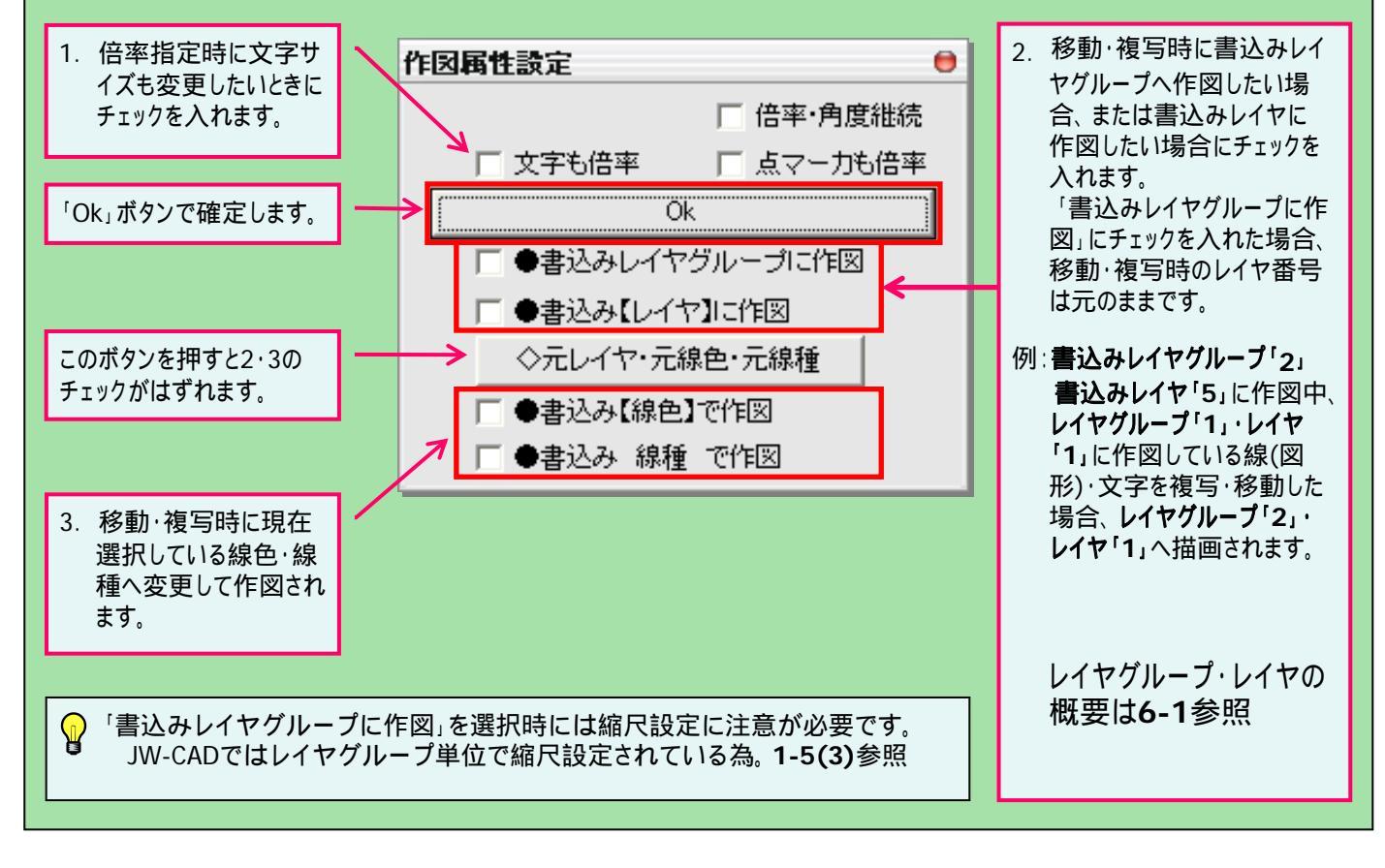